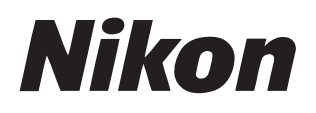

# **Nikon Transfer 2** Version 2.14

# Manuel de référence

Ce manuel est disponible en ligne au format HTML à l'adresse suivante : https://nikonimglib.com/ntran2/onlinehelp/fr/

### NX Studio

Vous pouvez afficher et modifier les images dans NX Studio. Un manuel comportant des informations sur l'utilisation de NX Studio est disponible via les sites Web ci-dessous.

- Un manuel en pdf est téléchargeable depuis le Centre de téléchargement Nikon : Manuel de référence de NX Studio (PDF)
- Vous pouvez également afficher le contenu du manuel en ligne au format HTML via : <u>https://nikonimglib.com/nxstdo/onlinehelp/fr/</u>

# Table des matières

| À propos de Nikon Transfer 2                                                                                                    | 3                                 |
|----------------------------------------------------------------------------------------------------|-----------------------------------|
| À propos de Nikon Transfer 2                                                                                                    | 4                                 |
| Fenêtre de Nikon Transfer 2                                                                                                    | 5                                 |
| Téléchargement des images                                                                                                    | 7                                 |
| Processus de téléchargement                                                                                                    | 8                                 |
| Nikon Transfer 2 : volets                                                                                                    | 13                                |
| Volet [ <b>Options</b> ]                                                                                                    | 14                                |
| Volet [Vignettes]                                                                                                    |                                   |
| Volet [Progression du transfert]                                                                                                    |                                   |
|                                                                                                    |                                   |
| Liste des menus                                                                                                    | 31                                |
| Liste des menus<br>Menu [Fichier] (Windows uniquement)                                                                                                    | <b>31</b>                         |
| Liste des menus<br>Menu [Fichier] (Windows uniquement)<br>Menu [Nikon Transfer 2] (macOS uniquement)                                                                                                    | <b>31</b><br>32<br>33             |
| Liste des menus<br>Menu [Fichier] (Windows uniquement)<br>Menu [Nikon Transfer 2] (macOS uniquement)<br>Menu [Édition]                                                                                                    | <b>31</b><br>32<br>33<br>34       |
| Liste des menus Menu [Fichier] (Windows uniquement) Menu [Nikon Transfer 2] (macOS uniquement) Menu [Édition] Menu [Présentation]                                                                                                   | <b>31</b><br>32<br>33<br>34<br>35 |
| Liste des menus Menu [Fichier] (Windows uniquement) Menu [Nikon Transfer 2] (macOS uniquement) Menu [Édition] Menu [Présentation] Menu [Fenêtre]                                                                                    | <b>31</b> 3233343536              |
| Liste des menus Menu [Fichier] (Windows uniquement) Menu [Nikon Transfer 2] (macOS uniquement) Menu [Édition] Menu [Frésentation] Menu [Fenêtre] Menu [Aide]                                                                        | <b>31</b>                         |
| Liste des menus         Menu [Fichier] (Windows uniquement)         Menu [Nikon Transfer 2] (macOS uniquement)         Menu [Édition]         Menu [Édition]         Menu [Présentation]         Menu [Fenêtre]         Menu [Aide] | <b>31</b>                         |

# À propos de Nikon Transfer 2

À propos de Nikon Transfer 2

Enêtre de Nikon Transfer 2

## À propos de Nikon Transfer 2

Utilisez Nikon Transfer 2 pour copier les images de l'appareil photo dans un dossier sélectionné sur votre ordinateur. Vous pouvez afficher les images enregistrées sur la carte mémoire de l'appareil photo soit en raccordant l'appareil photo à l'ordinateur, soit en insérant la carte dans le logement pour cartes mémoire de l'ordinateur (le cas échéant) ou dans un lecteur de cartes tiers. Vous pouvez ensuite choisir les images à transférer ou télécharger toutes les images de la carte mémoire.

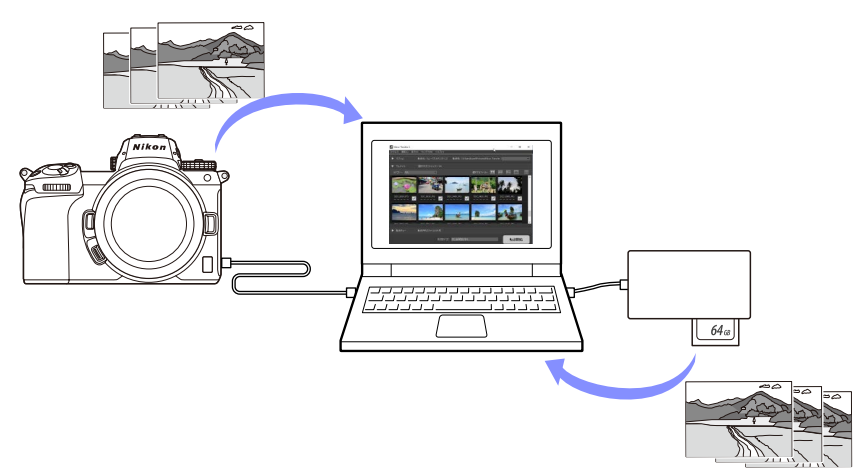

Vous pouvez également effectuer d'autres tâches de téléchargement, comme renommer les fichiers ou créer des sauvegardes pendant le transfert.

## Fenêtre de Nikon Transfer 2

Les éléments de la fenêtre de Nikon Transfer 2 sont décrits ci-dessous.

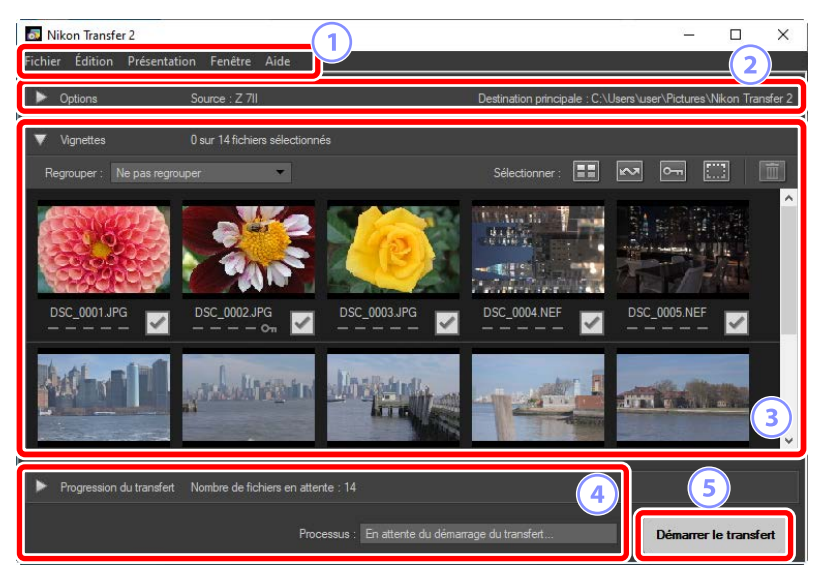

#### Barre des menus

Sélectionnez les options des menus (III) « Liste des menus », page 31).

#### **2** Volet [**Options**]

Utilisez les onglets [**Source**] et [**Destination principale**] pour choisir le périphérique à partir duquel les images seront téléchargées et le dossier de l'ordinateur dans lequel les images téléchargées seront stockées. Les onglets [**Sauvegarde**] et [**Préférences**] vous permettent de créer des sauvegardes pendant le téléchargement et de modifier les réglages de téléchargement (<u>Q « Volet [Options]</u> », page 14).

#### 3 Volet [Vignettes]

Liste des images présentes sur le périphérique source, affichées sous forme de vignettes. Les images sélectionnées pour le téléchargement sont cochées ; cochez-les ou décochez-les pour choisir celles que vous souhaitez télécharger. Avec les réglages par défaut, toutes les images sont sélectionnées ( volet. [Vignettes] », page 26).

#### **4** Volet [**Progression du transfert**]

Affichez la progression du transfert (CC <u>« Volet [Progression du transfert] »</u>, page 30).

#### **5** Bouton [Démarrer le transfert]

Cliquez sur ce bouton pour télécharger vers l'ordinateur les images sélectionnées dans le volet [**Vignettes**].

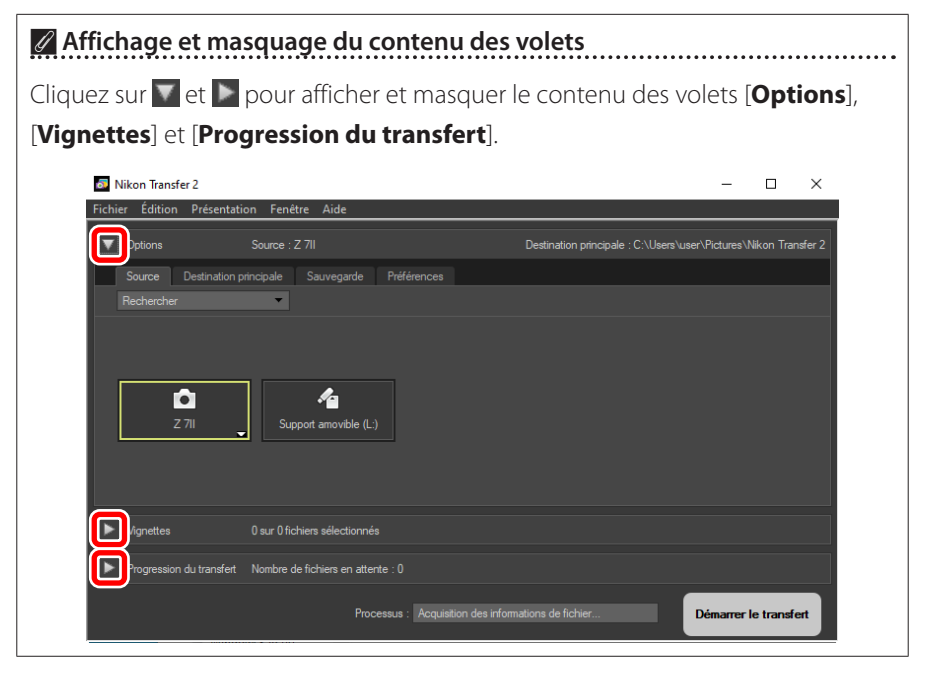

# Téléchargement des images

Processus de téléchargement

## Processus de téléchargement

Les étapes de base permettant d'utiliser Nikon Transfer 2 sont décrites ci-dessous.

## Étape 1 : raccordez l'appareil photo à l'ordinateur

Après avoir vérifié qu'une carte mémoire est insérée dans l'appareil photo et après avoir mis ce dernier hors tension, raccordez-le à l'ordinateur à l'aide d'un câble USB compatible. Vous pouvez aussi insérer la carte mémoire dans le logement pour cartes mémoire de l'ordinateur (le cas échéant) ou dans un lecteur de cartes tiers.

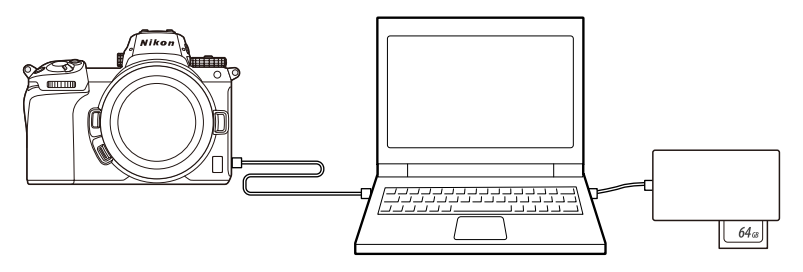

#### Vous utilisez un lecteur de cartes ?

Vérifiez qu'il est compatible avec le type de carte mémoire utilisé dans l'appareil photo.

## Étape 2 : démarrez Nikon Transfer 2

Mettez l'appareil photo sous tension ; Nikon Transfer 2 doit démarrer automatiquement. S'il ne parvient pas à démarrer automatiquement, vous pouvez le faire manuellement comme décrit ci-dessous.

- Windows : double-cliquez sur l'icône de Nikon Transfer 2 sur le bureau.
- **macOS** : accédez au Launchpad et cliquez sur l'icône de Nikon Transfer 2 dans le dossier « Nikon Software (Autre) ».

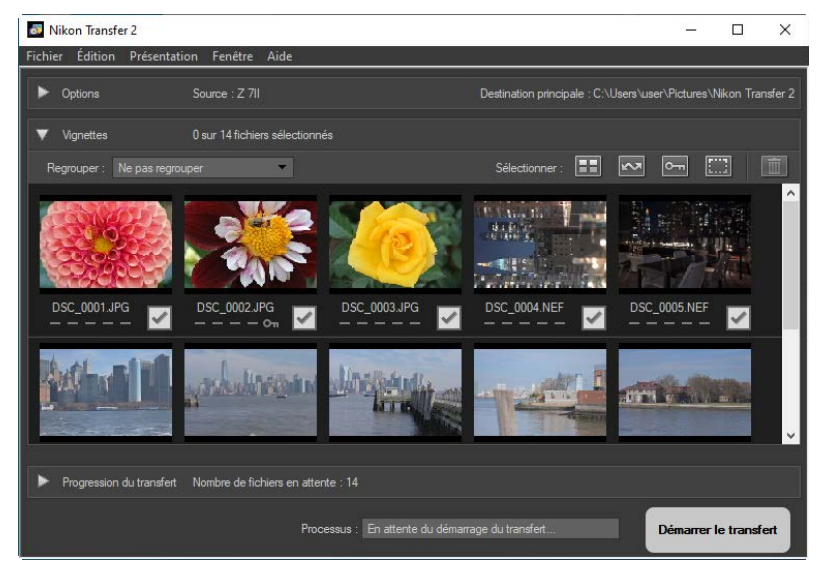

#### 🖉 Windows 10

Selon sa configuration, Windows 10 peut afficher une invite identique à celle-ci.

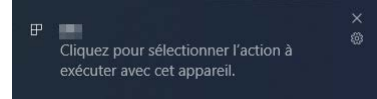

Si tel est le cas, cliquez sur la boîte de dialogue, puis cliquez sur [**Importer le fichier/Nikon Transfer 2**] pour sélectionner Nikon Transfer 2. Nikon Transfer 2 démarrera automatiquement la prochaine fois que l'ordinateur détectera l'appareil photo ou sa carte mémoire.

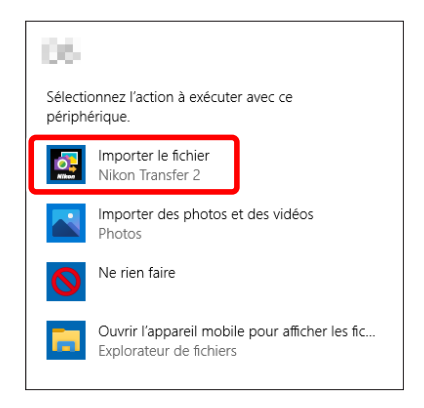

### 🖉 macOS

Si Nikon Transfer 2 ne démarre pas automatiquement, vérifiez que l'appareil photo est raccordé, puis démarrez Image Capture (un logiciel fourni avec macOS) et sélectionnez Nikon Transfer 2 comme logiciel qui démarre lorsque l'appareil photo est détecté.

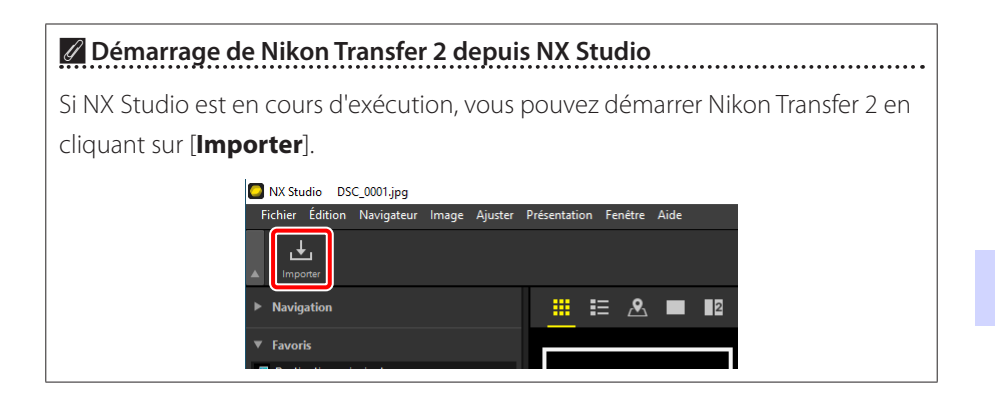

## Étape 3 : cliquez sur [Démarrer le transfert]

Cliquez sur [**Démarrer le transfert**] pour démarrer le téléchargement des images de la carte mémoire.

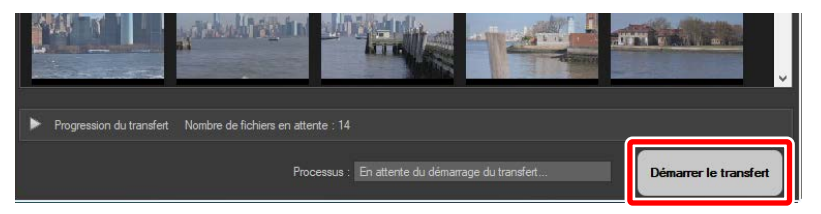

L'état du téléchargement actuel est indiqué dans la barre [**Processus**] par le nombre d'images téléchargées versus le nombre total de fichiers présents dans la file d'attente. Pour interrompre momentanément le téléchargement, cliquez sur [**Suspendre**].

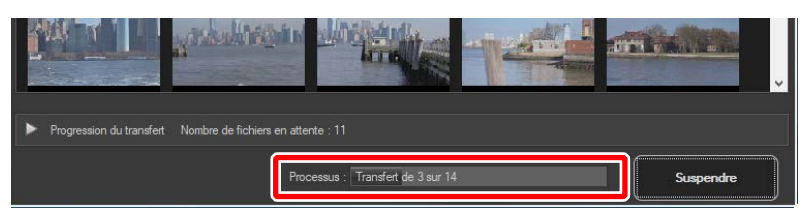

## Étape 4 : affichez la progression dans le volet [Progression du transfert]

Le volet [**Progression du transfert**] répertorie les fichiers en cours de transfert et en attente de téléchargement. Il indique également la durée restante, la source et la destination.

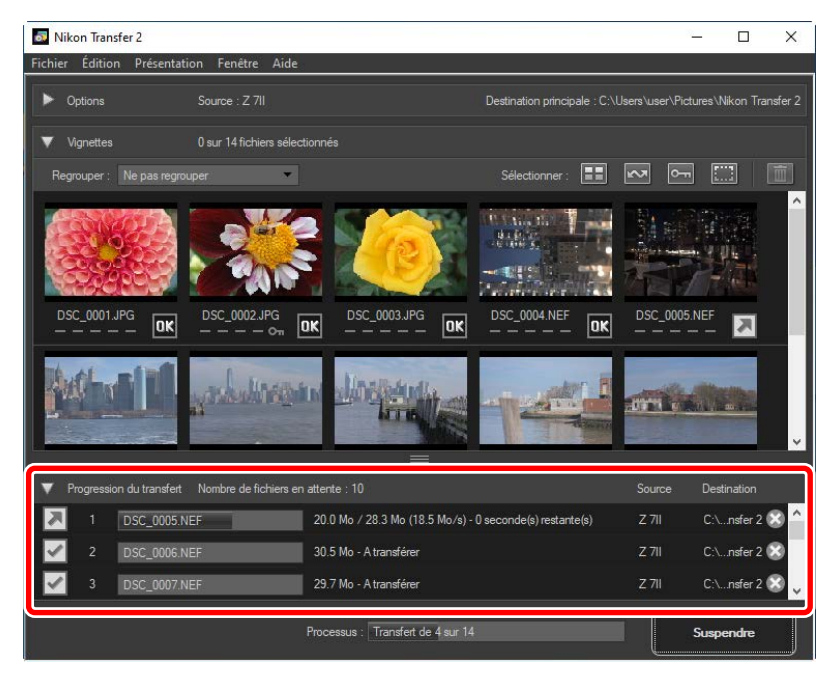

Une fois le téléchargement terminé, le dossier de destination s'ouvre automatiquement et vous êtes invité à quitter Nikon Transfer 2. Cliquez sur [**OK**] pour quitter.

Une fois téléchargées, les images peuvent être affichées dans NX Studio. NX Studio permet de parcourir un grand nombre d'images sans problème et de les peaufiner en les retouchant de différentes manières ou en modifiant les options de traitement RAW. Pour obtenir des informations sur l'utilisation de NX Studio, consultez son aide en ligne.

# Nikon Transfer 2 : volets

- U Volet [Options]
- University of the second second secon
- Volet [Progression du transfert]

## Volet [Options]

Effectuez de nombreuses tâches différentes, dont la sélection du périphérique source (le périphérique à partir duquel les images seront téléchargées) et le choix d'un dossier de destination. Le volet [**Options**] contient les onglets suivants : [**Source**], [**Destination principale**], [**Sauvegarde**] et [**Préférences**].

### Onglet [Source]

Cet onglet répertorie les périphériques raccordés à l'ordinateur, notamment les appareils photo, les lecteurs de cartes et les logements pour cartes. Lorsque plusieurs appareils photo ou supports amovibles sont raccordés, vous pouvez cliquer sur celui qui contient les images à télécharger, afin de le sélectionner comme source.

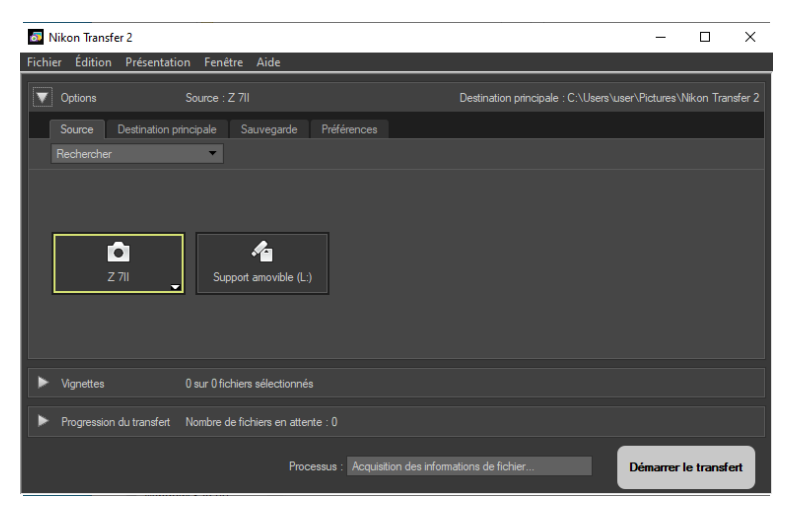

#### Appareils photo dotés de plusieurs logements

Cliquez sur a en bas à droite de l'icône de l'appareil photo pour choisir un logement ; les images présentes sur la carte du logement choisi s'afficheront dans le volet [**Vignettes**].

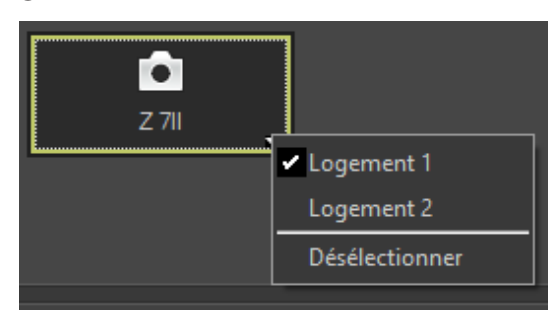

#### Limiter la sélection des périphériques

Utilisez le menu déroulant [**Rechercher**] pour choisir les catégories de périphériques affichées dans l'onglet [**Source**] parmi [**Appareils photo**] et [**Supports amovibles**]. L'onglet affichera uniquement les boutons des périphériques de la catégorie sélectionnée.

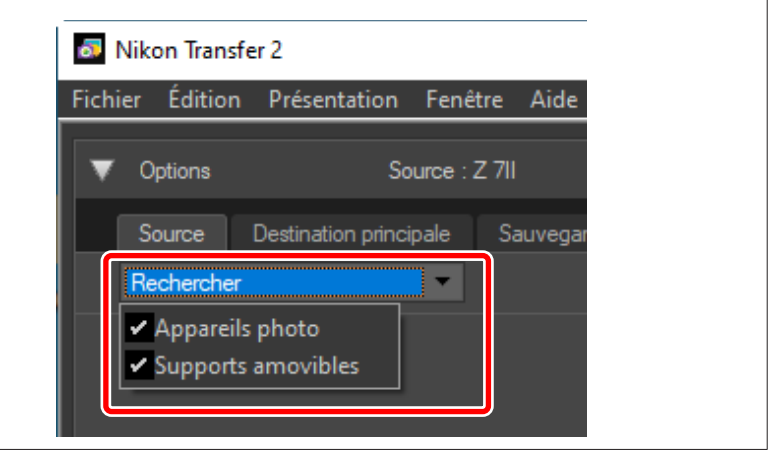

## Onglet [Destination principale]

Choisissez un dossier de destination pour les images téléchargées. Cet onglet offre également des options pour les sous-dossiers et pour renommer les images téléchargées.

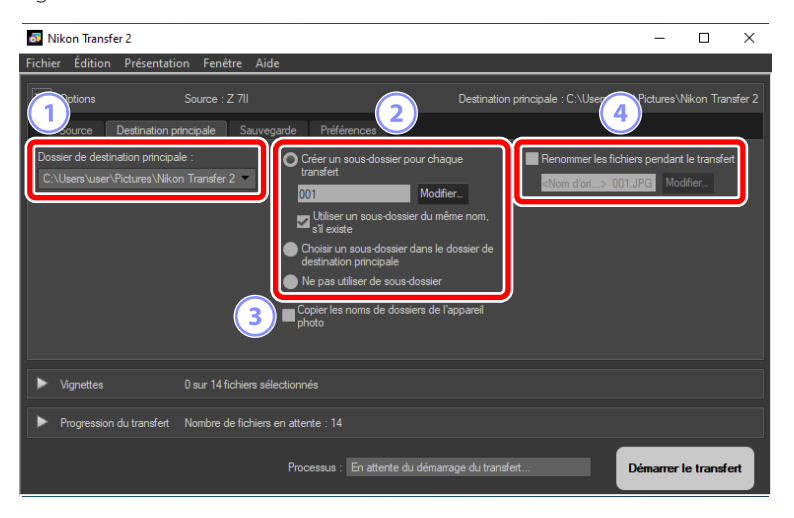

#### 1 [Dossier de destination principale]

Choisissez un dossier de destination pour les images téléchargées à partir du périphérique source. Vous pouvez choisir dans le menu déroulant les dossiers ayant servi précédemment de destinations pour les images téléchargées. Vous pouvez également choisir une destination en sélectionnant [**Parcourir**]. Le chemin vers le dossier sélectionné est indiqué comme [**Destination principale**] en haut à droite du volet.

#### **2** Options des sous-dossiers

Choisissez de télécharger ou non les fichiers vers les sous-dossiers présents dans le dossier de destination.

 [Créer un sous-dossier pour chaque transfert] : lors de chaque transfert, un nouveau sous-dossier est créé automatiquement dans le dossier sélectionné pour [Dossier de destination principale]. Pour choisir la façon de nommer les sous-dossiers, cliquez sur [Modifier] ; la boîte de dialogue [Dénomination des dossiers] s'affiche (C « Dénomination des dossiers », page 18). Pour créer uniquement un nouveau sous-dossier s'il n'en existe encore aucun avec le nom sélectionné, choisissez [Utiliser un sous-dossier

du même nom s'il existe].

- [Choisir un sous-dossier dans le dossier de destination principale] : téléchargez les images vers un sous-dossier situé dans le dossier sélectionné pour [Dossier de destination principale]. Saisissez le nom du sous-dossier à la fin du chemin [Destination principale] en haut de la zone des options de transfert. Si le sous-dossier sélectionné n'existe pas encore, un nouveau sous-dossier sera créé avec le nom choisi. Vous pouvez également choisir un sous-dossier utilisé précédemment dans le menu déroulant.
- [Ne pas utiliser de sous-dossier] : téléchargez les images directement vers le dossier sélectionné pour [Dossier de destination principale] et non vers l'un des sous-dossiers qu'il contient.

#### ③ [Copier les noms de dossiers de l'appareil photo]

Téléchargez les images vers le dossier sélectionné pour [**Dossier de destination principale**] en suivant la hiérarchie des dossiers et les noms de dossiers utilisés sur l'appareil photo.

#### ④ [Renommer les fichiers pendant le transfert]

Sélectionnez cette option pour renommer les fichiers automatiquement pendant le téléchargement. Pour choisir la façon dont les fichiers sont nommés, cliquez sur [**Modifier**] ; la boîte de dialogue [**Dénomination des fichiers**] s'affiche (<u> « Dénomination des fichiers »</u>, page 19).

#### Dénomination des dossiers

Choisissez l'une des options de dénomination suivantes : [Numéro séquentiel], [Date du transfert], [Date et heure du transfert] et [Date de prise de vue]. L'option sélectionnée correspond à la partie centrale du nom, à laquelle vous pouvez ajouter des préfixes et des suffixes si vous le souhaitez.

| Jenomination des dossiers |                      |     |
|---------------------------|----------------------|-----|
| Nom de l'exemple          |                      |     |
|                           | 001                  |     |
|                           |                      |     |
| Préfixe                   | Suffixe              |     |
| Aucun                     | Aucun                |     |
| O Huddin                  | () recar             |     |
| O Nouveau nom             | () Nouveau           | nom |
|                           |                      |     |
|                           |                      |     |
|                           |                      |     |
|                           |                      |     |
| Aucun                     | Numero sequenti Aucu | n 💌 |
|                           | 1                    |     |
|                           | Numéro initial :     |     |
| 001                       |                      |     |
| 001                       |                      |     |
|                           | Nombre de chiffres   |     |
|                           |                      |     |
|                           |                      |     |
|                           |                      |     |
|                           |                      |     |
|                           |                      |     |
|                           |                      |     |
|                           |                      |     |
|                           |                      |     |
|                           |                      |     |
|                           |                      |     |

- Les éléments disponibles varient selon l'option sélectionnée pour la partie centrale. Ils sont indiqués dans la partie inférieure de la boîte de dialogue.
- Vous pouvez saisir des libellés comportant jusqu'à 110 caractères. Il n'est pas possible d'utiliser des caractères non autorisés par le système d'exploitation.
- Un exemple de noms générés par les règles sélectionnées est affiché dans le champ [Nom de l'exemple] en haut de la boîte de dialogue. L'exemple se met à jour automatiquement au fur et à mesure que vous modifiez les règles.

#### Dénomination des fichiers

Choisissez l'une des options de dénomination suivantes : [Numéro séquentiel], [Date et heure du transfert] et [Date]. L'option sélectionnée correspond à la partie centrale du nom, à laquelle vous pouvez ajouter des préfixes et des suffixes si vous le souhaitez. Vous pouvez également choisir de ne pas inclure une partie centrale en sélectionnant [Aucun].

| om de l'exemple                   |                                  |                              |
|-----------------------------------|----------------------------------|------------------------------|
|                                   | <nom d'origine="">_001.JPC</nom> | 3                            |
| ,                                 |                                  | ,                            |
| Préfixe                           |                                  | Suffixe                      |
| Nom d'origine     O Nom d'origine |                                  | O Nom d'origine              |
| Aucun                             |                                  | Augun                        |
| Ondean                            |                                  | © Aucun                      |
| Nouveau nom                       |                                  | O Nouveau nom                |
| ○ Nom d'origine +Nouveau nom      |                                  | ○ Nom d'origine +Nouveau nom |
| ○ Nouveau nom+Nom d'origine       |                                  | ○ Nouveau nom+Nom d'origine  |
|                                   |                                  |                              |
|                                   |                                  |                              |
|                                   |                                  |                              |
| Souligner                         | Numéro séquenti 💌                | Aucun                        |
|                                   |                                  |                              |
|                                   | Numéro initial :                 |                              |
|                                   |                                  |                              |
| U                                 | )                                |                              |
|                                   | Nombre de chiffres               |                              |
|                                   |                                  |                              |
|                                   | Réinitialiser à 1 avant          |                              |
|                                   | chaque opération                 |                              |
|                                   |                                  |                              |
|                                   |                                  |                              |
|                                   |                                  |                              |
|                                   |                                  |                              |
|                                   |                                  |                              |

- Les éléments disponibles varient selon l'option sélectionnée pour la partie centrale. Ils sont indiqués dans la partie inférieure de la boîte de dialogue.
- Vous pouvez saisir un libellé comportant jusqu'à 110 caractères. Il n'est pas possible d'utiliser des caractères non autorisés par le système d'exploitation.
- Un exemple de noms générés par les règles sélectionnées est affiché dans le champ [Nom de l'exemple] en haut de la boîte de dialogue. L'exemple se met à jour automatiquement au fur et à mesure que vous modifiez les règles.

## Onglet [Sauvegarde]

Les images peuvent être sauvegardées dans un dossier distinct pendant le téléchargement.

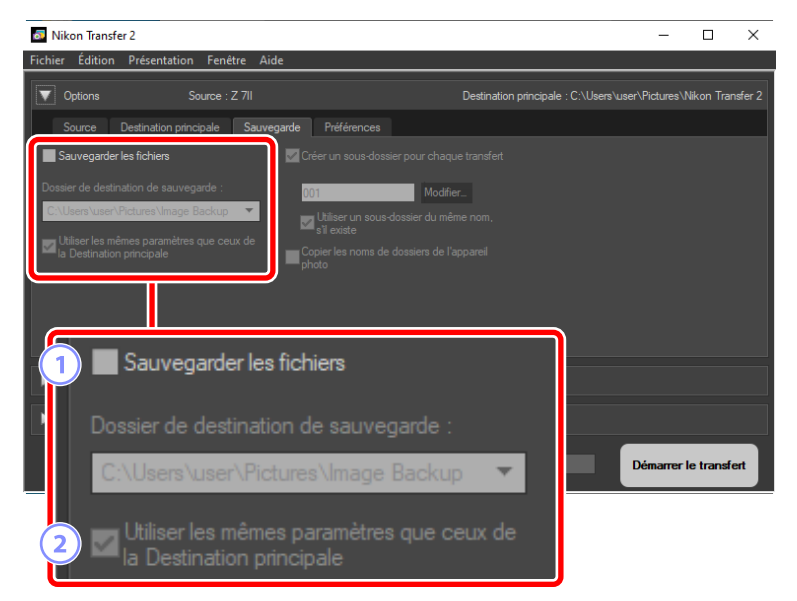

#### **1** [Sauvegarder les fichiers]

Sélectionnez cette option pour créer des copies de sauvegarde des images pendant le téléchargement. Les images seront copiées dans le dossier sélectionné pour [**Dossier de destination de sauvegarde**]. Vous pouvez choisir un dossier utilisé précédemment dans le menu déroulant ou cliquer sur [**Parcourir**] et sélectionner un nouveau dossier.

② [Utiliser les mêmes paramètres que ceux de la Destination principale] Sélectionnez cette option pour utiliser les options de sous-dossier sélectionnées dans l'onglet [Destination principale] lors de la création des sauvegardes.

| Nikon Transfer 2                                                                                          | -                                                                            |                                                                                                    | -                         | - 🗆           | ×        |
|----------------------------------------------------------------------------------------------------|------------------------------------------------------------------------------|----------------------------------------------------------------------------------------------------|---------------------------|---------------|----------|
| Fichier Édition Prése                                                                                     | entation Fenêtre Aide                                                        |                                                                                                    |                           |               |          |
| Options                                                                                                   | Source : Z 7II                                                               | Destination princip                                                                                                    | ale : C:\Users\user\Pictu | res\Nikon Tra | ansfer 2 |
| Source Destina                                                                                            | tion principale Sauvegard                                                    | e Préférences                                                                                                    |                           |               |          |
| Sauvegarder les fichi<br>Dossier de destination de<br>Fertidien Nose A Pictures<br>La Destination princip | iers<br>e sauvegarde :<br><u>Mmage Backup</u><br>ramètres que ceux de<br>ale | Créer un sous dosser pour chaque transfert.<br>001 Modifier.<br>Lilliser un sous dossier du même nom,<br>si existe<br>(Copier les noms de dossiers de l'appareil<br>photo |                           |               |          |
| Vignettes                                                                                                 | 0 sur 14 fichi                                                               | Créer un sous-dossier p                                                                                                    | our chaque                |               | t        |
| Progression du trans                                                                                      | sfert Nombre de fi                                                           | 001                                                                                                    | Modifier                  |               |          |
|                                                                                                    |                                                                              | Utiliser un sous-doss<br>s'il existe                                                                                                    |                           |               |          |
|                                                                                                    | 4                                                                            | Copier les noms de dos photo                                                                                                    | siers de l'app            |               |          |

#### **③** [Créer un sous-dossier pour chaque transfert]

Un nouveau sous-dossier sera créé automatiquement dans le dossier sélectionné pour [**Dossier de destination de sauvegarde**] lors de chaque transfert. Pour choisir la façon de nommer les sous-dossiers, cliquez sur [**Modifier**] ; la boîte de dialogue [**Dénomination des dossiers**] s'affiche ( $\square \ll$  <u>Dénomination des dossiers</u> », page 18). Pour créer uniquement un nouveau sous-dossier s'il n'en existe encore aucun avec le nom sélectionné, choisissez [**Utiliser un sous-dossier du même nom s'il existe**].

#### ④ [Copier les noms de dossiers de l'appareil photo]

Copiez les images vers le dossier sélectionné pour [**Dossier de destination de sauvegarde**] en suivant la hiérarchie des dossiers et les noms de dossiers utilisés sur l'appareil photo.

#### Choix d'un dossier de sauvegarde

Un avertissement s'affichera et aucune copie de sauvegarde ne sera créée si le dossier de sauvegarde est soit :

- identique au dossier sélectionné dans l'onglet [Destination principale] ou
- présent dans le dossier de destination du téléchargement.

## Onglet [Préférences]

Effectuez certaines tâches comme la sélection des informations ajoutées aux images pendant le téléchargement et les opérations effectuées après le téléchargement.

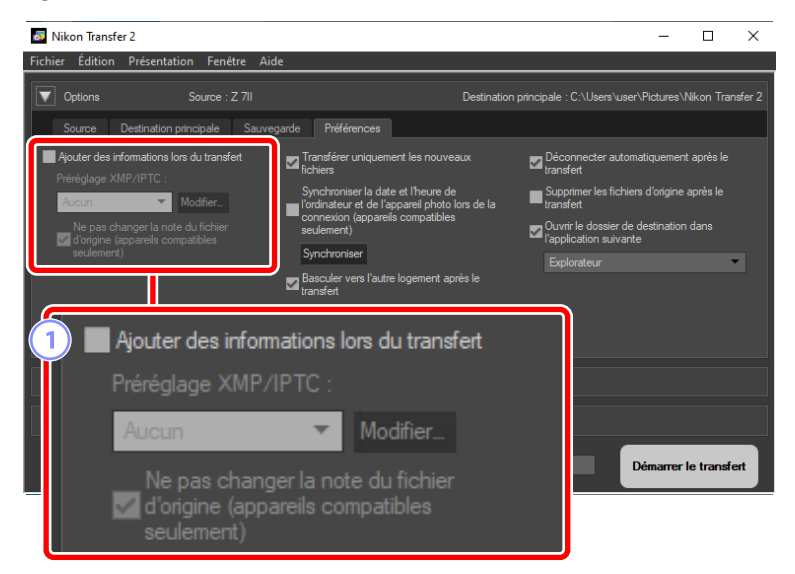

#### 1 [Ajouter des informations lors du transfert]

Sélectionnez cette option pour ajouter des métadonnées XMP/IPTC aux fichiers pendant le téléchargement.

- [Préréglage XMP/IPTC] : choisissez dans le menu déroulant un préréglage enregistré. Pour gérer les préréglages XMP/IPTC, cliquez sur [Modifier]
   (<u> « Préréglages XMP/IPTC »</u>, page 25).
- [Ne pas changer la note du fichier d'origine (appareils compatibles seulement)] : sélectionnez cette option pour accorder la priorité aux classements attribués à l'aide de l'appareil photo plutôt qu'à ceux des préréglages XMP/IPTC.

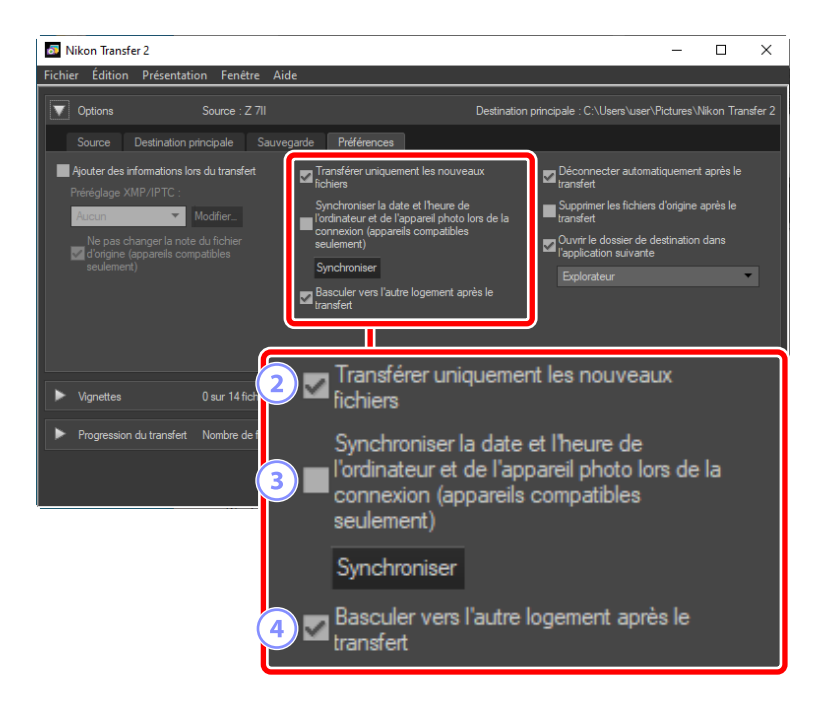

#### ② [Transférer uniquement les nouveaux fichiers]

Sélectionnez cette option pour empêcher les fichiers téléchargés précédemment d'être téléchargés à nouveau lorsque vous cliquez sur [**Démarrer le transfert**].

#### ③ [Synchroniser la date et l'heure de l'ordinateur et de l'appareil photo lors de la connexion (appareils compatibles seulement)]

Sélectionnez cette option pour synchroniser automatiquement l'appareil photo sur l'horloge de l'ordinateur lorsque les périphériques sont raccordés. Lorsque vous cliquez sur [**Synchroniser**], les horloges des appareils photo raccordés se règlent sur l'heure communiquée actuellement par l'ordinateur.

#### (4) [Basculer vers l'autre logement après le transfert]

Si cette option est sélectionnée lorsqu'un appareil photo doté de plusieurs logements pour cartes est raccordé, vous serez invité à télécharger les images de la seconde carte une fois que celles de la première auront été téléchargées.

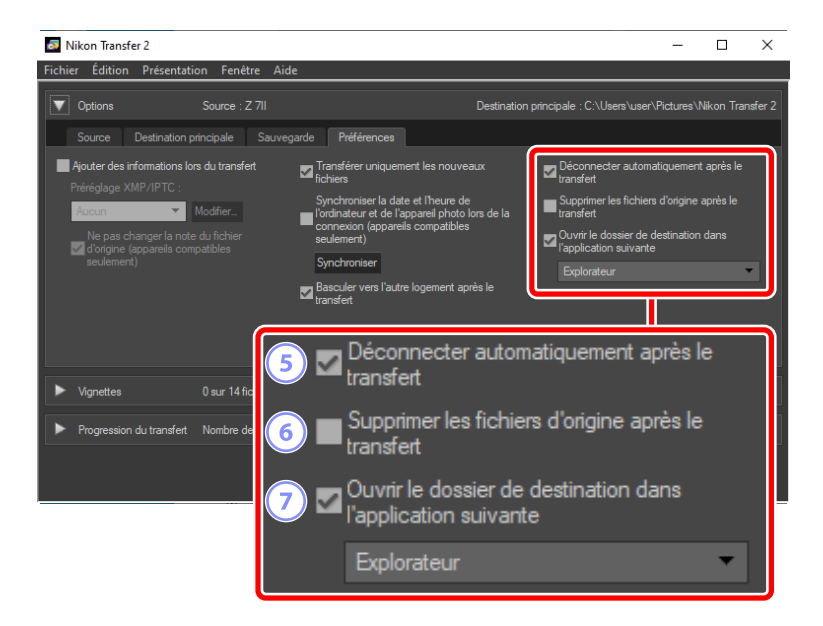

#### 5 [Déconnecter automatiquement après le transfert]

Si cette option est sélectionnée, les connexions à toutes les cartes mémoire qui ne sont pas insérées dans un appareil photo seront interrompues automatiquement une fois le téléchargement terminé.

- · Les connexions aux appareils photo ne sont pas impactées.
- Notez que cette option s'applique à toutes les cartes mémoire actuellement insérées dans les logements pour cartes ou les lecteurs de cartes raccordés à l'ordinateur.

#### 6 [Supprimer les fichiers d'origine après le transfert]

Sélectionnez cette option pour supprimer automatiquement les fichiers de l'appareil photo ou de la carte mémoire une fois le téléchargement terminé. Les fichiers qui ne figurent pas dans le téléchargement ou qui sont protégés sur l'appareil photo ne seront pas supprimés.

⑦ [Ouvrir le dossier de destination dans l'application suivante] Sélectionnez cette option pour démarrer le logiciel choisi dans le menu déroulant une fois le transfert terminé.

#### Préréglages XMP/IPTC

Les options suivantes permettent de gérer les préréglages XMP/IPTC.

| Jes 3            | 5 Select                                                                                                    | ionner t                                                                                                    | out                                                                                                    |
|------------------|----------------------------------------------------------------------------------------------------|----------------------------------------------------------------------------------------------------|----------------------------------------------------------------------------------------------------|
| ues 3            |                                                                                                    |                                                                                                    |                                                                                                    |
|                  | · · · · · · · · · · · · · · · · · · ·                                                                                                    | _                                                                                                    | ^                                                                                                    |
| Étiquette        | [] ▼ (Aucune)                                                                                                    |                                                                                                    |                                                                                                    |
| Classement       | $\overline{0} \star \star \star \star \star$                                                                                                    |                                                                                                    |                                                                                                    |
| Mots-dés         |                                                                                                    |                                                                                                    |                                                                                                    |
|                  |                                                                                                    |                                                                                                    |                                                                                                    |
| ription          |                                                                                                    | 4)                                                                                                    |                                                                                                    |
| Description      |                                                                                                    |                                                                                                    | T                                                                                                    |
| Evénement        |                                                                                                    | ] 🗆                                                                                                    |                                                                                                    |
| Titre            |                                                                                                    | ] 🗆                                                                                                    |                                                                                                    |
| on de copyright  | (C)2018 {votre nom}, tous droits réservés                                                                                                    |                                                                                                    |                                                                                                    |
|                  |                                                                                                    |                                                                                                    |                                                                                                    |
| ICT .            |                                                                                                    |                                                                                                    |                                                                                                    |
| Créateur         | {votre nom}                                                                                                    |                                                                                                    |                                                                                                    |
| ateur : Fonction | Utilisateur de l'appareil photo numérique Nikon                                                                                                    |                                                                                                    |                                                                                                    |
| ateur : Adresse  |                                                                                                    |                                                                                                    |                                                                                                    |
| Créateur : Ville |                                                                                                    |                                                                                                    |                                                                                                    |
| Créateur :       |                                                                                                    |                                                                                                    | ~                                                                                                    |
|                  | Classement<br>Mots-dés<br>iption<br>Description<br>Evénement<br>Titre<br>on de copyright<br>at Créateur<br>réateur : Fonction<br>ateur : Fonction<br>ateur : Adresse<br>Créateur : Ville<br>Créateur : Adresse | Classement Mots-dés<br>iption<br>Description<br>Evénement<br>Titre<br>on de copyright (C)2018 (votre nom), tous droits réservés<br>inter : Fonction Utilisateur de l'appareil photo numérique Nikon<br>ateur : Adresse<br>Créateur : We<br>Créateur : We<br>Créateur : Créateur : Créateu | Classement Annule Classement Annule Classement Annule Classement Annule Classement Annule Classement Annule Créateur (votre nom), tous droits réservés  Créateur (votre nom)  Créateur (votre nom)  Créateur : Ville Créateur : Ville Créateur : Créateur : C |

#### 1 Liste des préréglages

Liste des préréglages actuels.

#### [Nouveau]/[Dupliquer]/[Supprimer]

Créez, dupliquez ou supprimez les préréglages XMP/IPTC.

#### 3 Cases à cocher des catégories

Sélectionnez ou désélectionnez tous les éléments de la catégorie choisie.

#### ④ Cases à cocher des éléments

Les éléments sélectionnés seront ajoutés aux métadonnées des images pendant le téléchargement. Si vous sélectionnez un élément et laissez le champ vide, ce champ se règle sur « Effacer ». Toute valeur choisie précédemment pour l'élément sélectionné sera supprimée lorsque les images seront téléchargées.

#### 5 [Sélectionner tout]

Sélectionnez ou désélectionnez tous les éléments du préréglage XMP/IPTC.

## Volet [Vignettes]

Ce volet affiche les images de l'appareil photo ou de la carte mémoire sous forme de vignettes. Les images sélectionnées pour le téléchargement sont cochées ; cochez-les ou décochez-les pour choisir celles que vous souhaitez télécharger. Avec les réglages par défaut, toutes les images sont sélectionnées. Des informations comme les attributs des images et l'état du transfert sont affichées sur chaque vignette. Il est possible de filtrer les vignettes par catégorie.

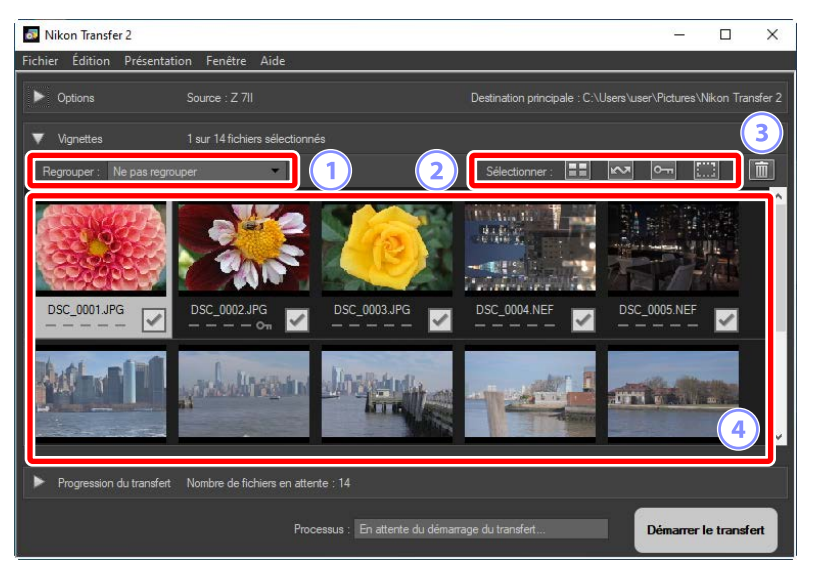

#### 1 [Regrouper]

Regroupez les vignettes par attribut. Vous avez le choix entre [**Date de prise de vue**], [**Extension**] et [**Dossier**].

#### 2 [Sélectionner]

Sélectionnez les fichiers par attribut.

- 🖽 : sélectionnez tous les fichiers pour le téléchargement.
- 🔤 : pour le téléchargement, sélectionnez uniquement les fichiers possédant un marquage de transfert sur l'appareil photo.
- En : pour le téléchargement, sélectionnez uniquement les fichiers possédant un marquage de protection sur l'appareil photo.
- 📰 : supprimez le marquage de téléchargement de tous les fichiers.

#### **3** Supprimer

Supprimez tous les fichiers sélectionnés de l'appareil photo ou de la carte mémoire.

#### 4 Vignettes

Les images de l'appareil photo ou de la carte mémoire sont affichées ici. Mettez en surbrillance les vignettes en cliquant dessus.

----

#### Sélection de plusieurs images

Vous pouvez sélectionner plusieurs images en appuyant sur la touche contrôle (ou dans macOS, touche de commande) et en cliquant sur chaque vignette successivement. Vous pouvez sélectionner une vignette et appuyer sur la touche Maj tout en cliquant sur une seconde image pour sélectionner ces deux images et toutes celles figurant entre elles.

#### **V** Types de fichiers compatibles

Les types de fichiers pouvant être téléchargés à l'aide de Nikon Transfer 2 sont indiqués ci-dessous, avec leur extension de fichier. Les fichiers qui ne sont pas des images sont indiqués par une icône correspondant au type de fichier.

- JPEG (« .jpg »)
- TIFF (« .tif », « .tiff »)
- NEF (« .nef »)
- NRW (« .nrw »)
- MOV (« .mov »)
- MP4 (« .mp4 »)
- AVI (« .avi »)
- NDF (« .ndf »)
- WAV (« .wav »)
- MPO (« .mpo »)
- LOG (« .log »)
- LGA (« .lga »)
- LGB (« .lgb »)

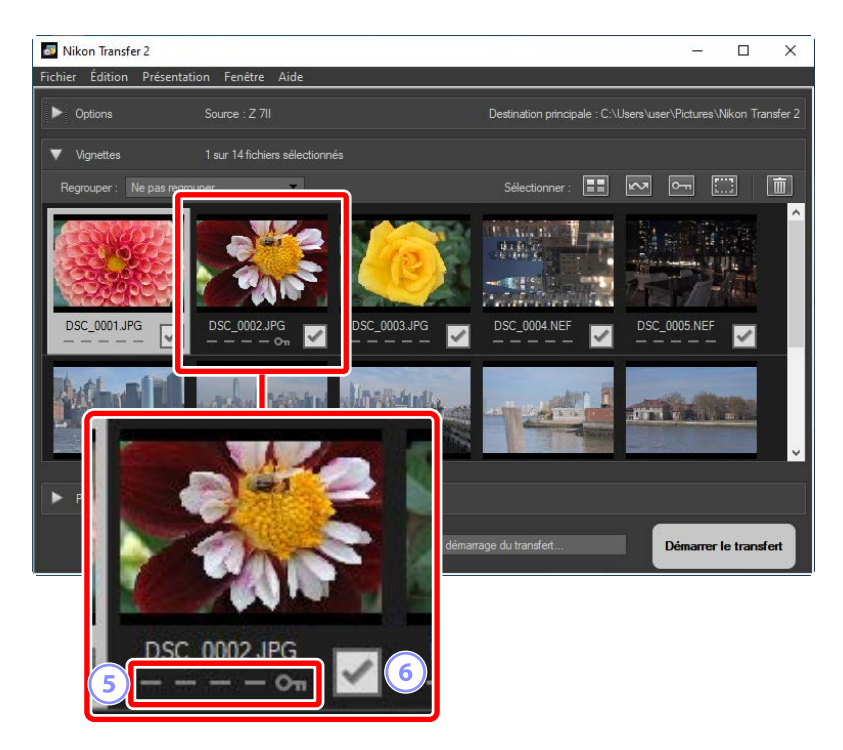

#### 5 Icônes d'attribut

Les attributs des images sont représentés par des icônes. Vous trouverez cidessous une description des principales icônes d'attributs.

- 🔳 : images à double format RAW (NEF/NRW) et JPEG
- 🔊 : images dotées d'annotations vocales
- 🔚 : vidéos
- 🔤 : fichiers protégés sur l'appareil photo

#### 6 État du téléchargement

L'état du téléchargement est représenté par une case à cocher. Cliquez sur cette case pour sélectionner ou désélectionner les images à télécharger.

- 🗹 : image sélectionnée pour le téléchargement
- 🔲 : image non sélectionnée pour le téléchargement
- 🗷 : téléchargement en cours
- 🚾 : téléchargement terminé

#### Images à double format (RAW + JPEG)

Les images à double format RAW (NEF/NRW) + JPEG sont représentées par une seule vignette. Les deux copies RAW et JPEG seront téléchargées vers l'ordinateur pendant le transfert.

- Les copies à double format enregistrées sur des cartes mémoire distinctes à l'aide de [RAW logmt 1 - JPEG logmt 2] seront affichées séparément sous forme de fichiers indépendants.
- Les images à double format seront également affichées séparément sous forme de fichiers indépendants si les copies RAW et JPEG portent des noms de fichiers différents.

### 🖉 Séquences

Chaque séquence de prises de vues réalisée à l'aide du Sélecteur de photo optimisé, en rafale ou en mode Instant animé est affichée sous forme de fichier unique. Si vous sélectionnez une séquence à transférer, toutes les images qu'elle contient seront téléchargées.

#### 🖉 Autres attributs

Les fichiers de types suivants sont également représentés par des icônes d'attributs :

- 30 : images 3D au format MPO
- 🚳 : prises de vues réalisées avec le Sélecteur de photo optimisé
- 🔲 : prises de vues réalisées en rafale en modes de déclenchement continu
- 🗖 : Instants animés
- 🔤 : images sélectionnées pour le transfert sur l'appareil photo

## Volet [Progression du transfert]

Affichez la progression du téléchargement.

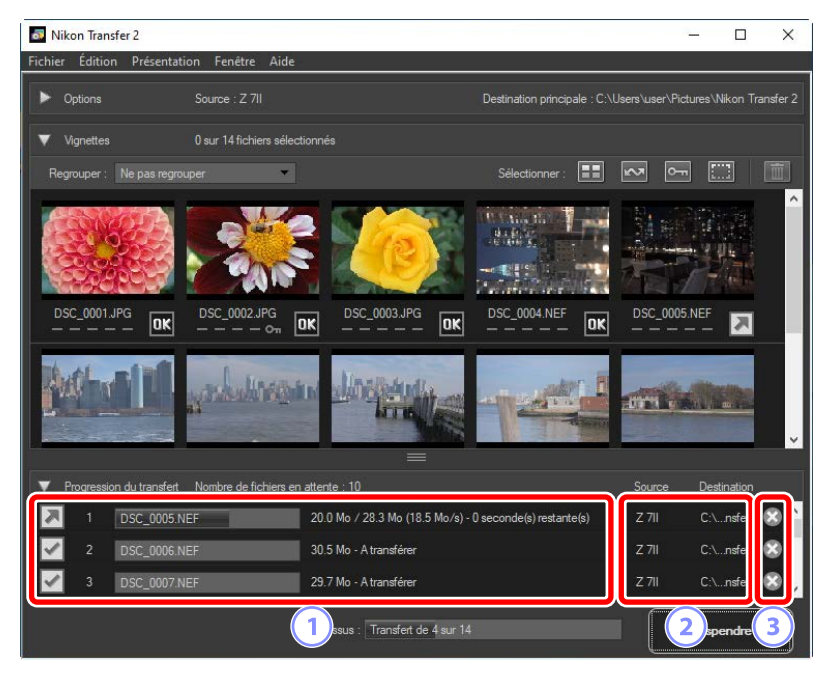

#### **1** Progression du transfert

Liste des fichiers en cours de transfert et en attente de téléchargement. Une barre de progression et la durée restante s'affichent pendant le téléchargement de chaque image.

#### 2 [Source]/[Destination]

Périphérique source et dossier de destination pour le fichier en question.

#### 3 Supprimer

Cliquez sur ce bouton pour désélectionner le fichier et le supprimer de la file d'attente.

# Liste des menus

- Menu [Fichier] (Windows uniquement)
- Menu [Nikon Transfer 2] (macOS uniquement)
- Menu [Édition]
- Menu [Présentation]
- Menu [Fenêtre]
- Menu [Aide]

# Menu [Fichier] (Windows uniquement)

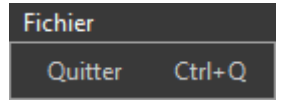

#### [Quitter]

Quittez Nikon Transfer 2.

# Menu [Nikon Transfer 2] (macOS uniquement)

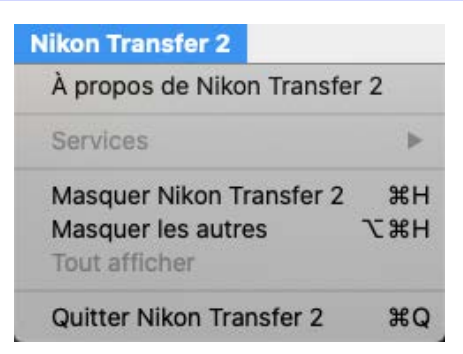

#### [À propos de Nikon Transfer 2]

Affichez les informations sur les versions.

#### [Quitter Nikon Transfer 2]

Quittez Nikon Transfer 2.

## Menu [Édition]

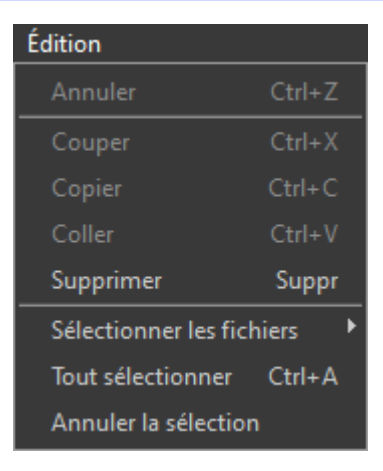

#### [Supprimer]

Supprimez les images sélectionnées actuellement dans le volet [**Vignettes**]. Cette commande peut également être utilisée lorsque le téléchargement est en pause pour supprimer de la file d'attente les images sélectionnées actuellement dans le volet [**Progression du transfert**].

#### [Sélectionner les fichiers]

Sélectionnez les fichiers répondant aux critères indiqués via le sous-menu.

#### [Tout sélectionner]

Sélectionnez tous les fichiers.

#### [Annuler la sélection]

Désélectionnez tous les fichiers sélectionnés.

## Menu [Présentation]

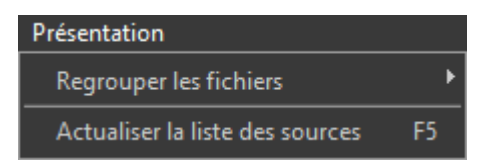

#### [Regrouper les fichiers]

Regroupez les images situées dans le volet [**Vignettes**] par date de prise de vue, extension ou dossier.

#### [Actualiser la liste des sources] (Windows uniquement)

Actualisez la liste des périphériques indiqués dans le volet [Options].

## Menu [Fenêtre]

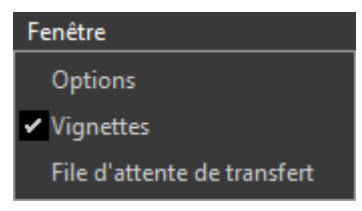

#### [Options]/[Vignettes]/[File d'attente de transfert]

Affichez ou masquez certains volets.

## Menu [Aide]

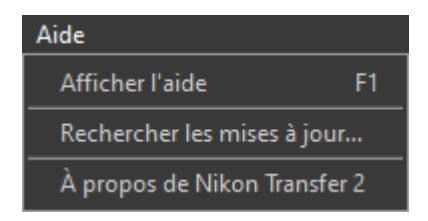

#### [Afficher l'aide]

Affichez l'aide.

#### [Rechercher les mises à jour]

Recherchez les mises à jour de Nikon Transfer 2.

#### [À propos de Nikon Transfer 2] (Windows uniquement)

Affichez les informations sur les versions.

# Dépannage

Problèmes rencontrés lors du téléchargement

## Problèmes rencontrés lors du téléchargement

Vérifiez les points suivants si vous avez des difficultés à télécharger les images.

# <u>Les CD et les DVD ne sont pas affichés dans l'onglet [Source]</u>

Nikon Transfer 2 ne permet pas de copier les fichiers entre les CD, DVD et disques durs. Copiez les fichiers directement ou utilisez les outils d'importation fournis avec le système d'exploitation de l'ordinateur.

### Impossible de transférer les fichiers

- L'appareil photo ou la carte mémoire est-il/elle affiché(e) dans l'onglet [Source] du volet [Options] ? Si ce n'est pas le cas, vérifiez que l'appareil photo est sous tension et raccordé correctement ou que la carte mémoire est insérée correctement dans le lecteur de cartes ou dans le logement pour carte mémoire.
- Le bouton de périphérique correspondant à l'appareil photo ou à la carte mémoire souhaité(e) est-il désactivé dans l'onglet [Source] du volet [Options] ? Cliquez sur le bouton de périphérique pour sélectionner l'appareil photo ou le support amovible souhaité.

# NX Studio ne démarre pas une fois le téléchargement terminé

- Vérifiez que [Ouvrir le dossier de destination dans l'application suivante] est coché dans le volet [Options], onglet [Préférences], et que [NX Studio] est sélectionné dans le menu déroulant.
- Avez-vous déjà téléchargé tous les fichiers de l'appareil photo ou de la carte mémoire ? Si [Transférer uniquement les nouveaux fichiers] est sélectionné dans l'onglet [Préférences] du volet [Options] et qu'il n'y a aucun fichier à télécharger, aucun fichier ne sera téléchargé et NX Studio ou tout autre logiciel sélectionné ne démarrera pas.